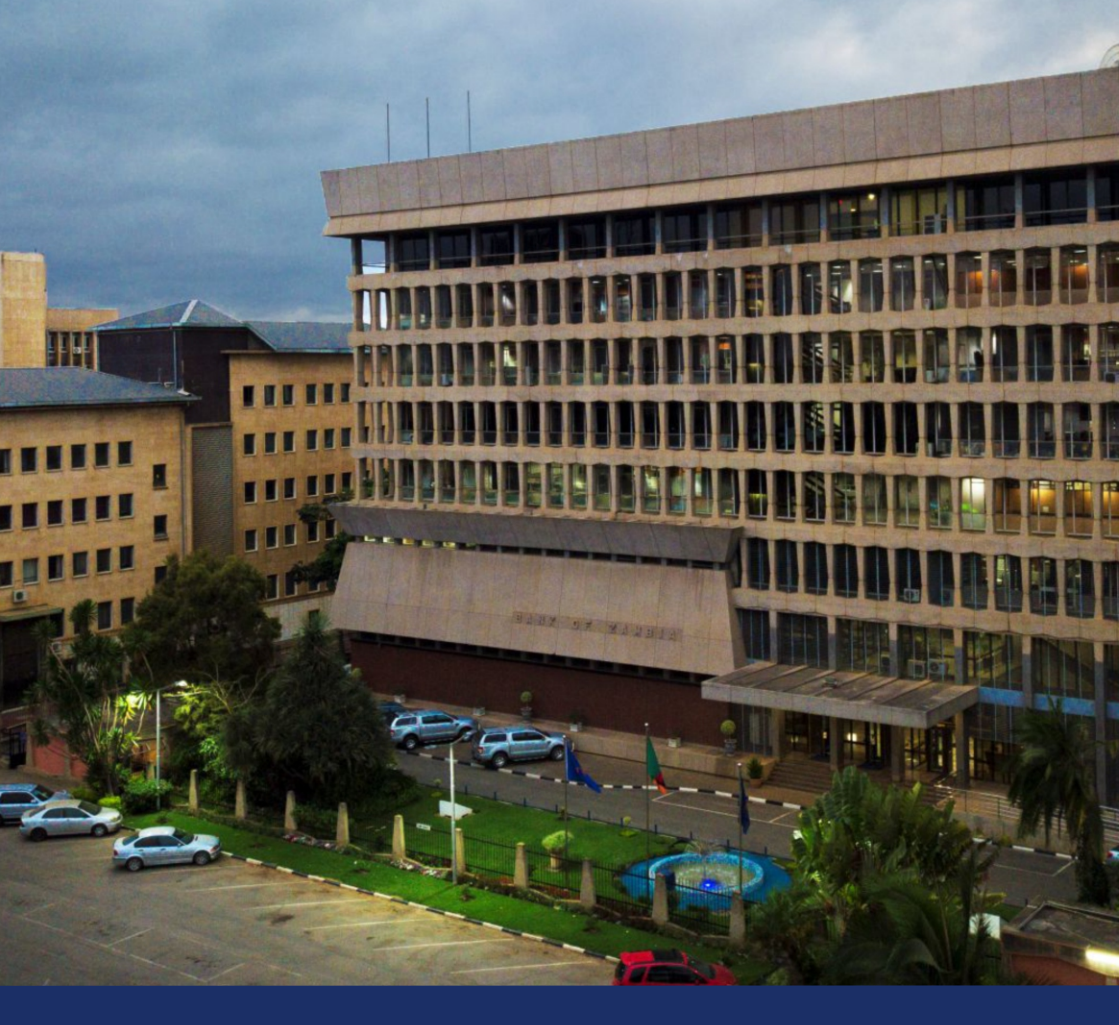

# Government Securities Investor Portal

## User Guide

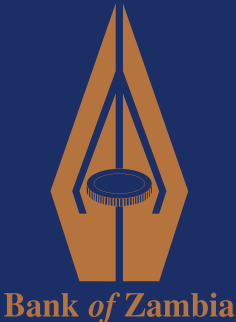

Financial Markets Department 2024

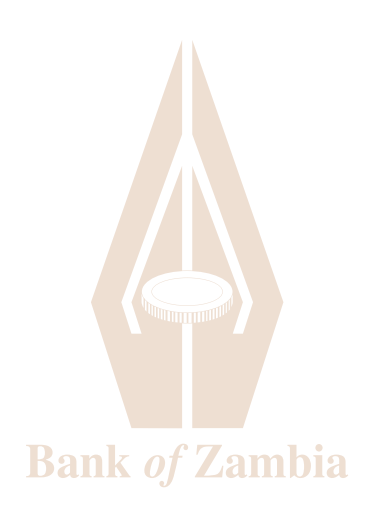

### **Government Securities Unit**

Financial Markets Department P. O. Box 30080 LUSAKA Tel: +260 211 399 399/399300 Email: Government.securities@boz.zm https://investorportal.boz.zm https://www.boz.zm

### **Government Securities Unit**

Financial Markets Department P. O. Box 71511 NDOLA Tel: +260 212 399 600 Email: Government.securities@boz.zm https://investorportal.boz.zm https://www.boz.zm

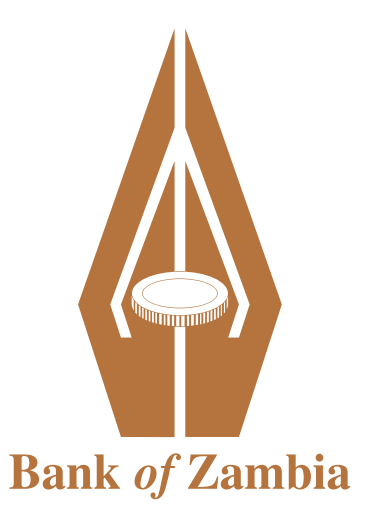

# **Table Of Contents**

| 1. | The Investor Portal                                       | 1  |
|----|-----------------------------------------------------------|----|
| 2. | Individual Account creation                               | 2  |
| 3. | Joint Account creation                                    | 7  |
| 4. | Legal entity/Corporate Account creation                   | 12 |
| 5. | Account Activation/You have a CSD account but no Investor | 12 |
|    | Portal Account                                            |    |
| 6. | Accountupdates                                            | 15 |
| 7. | Auctions - Bidding                                        | 16 |
| 8. | Reports                                                   | 26 |
| 9. | Portfolio Statement                                       | 26 |
| 10 | . Corporate Actions                                       | 27 |
| 11 | . Transactions                                            | 27 |
| 12 | . Contact Details                                         | 28 |

### The Investor Portal

The Bank of Zambia Government Securities Investor Portal is a web-based application that allows investors to participate in Government Securities using their computers or phones. Investors can perform the following functions on the Investor Portal:

- Register as users on the Investor Portal.
- Open a Central Securities Depository (CSD) account
- Place Bids for Treasury Bills and Bonds
- View upcoming interest and maturity payments
- Provides 24/7 access to your portfolio

The link to the portal is <a href="https://investorportal.boz.zm/">https://investorportal.boz.zm/</a>

# Step 1: Individual CSD Account Creation

Investors are required to open a CSD account in order to participate in Government securities. Click the Investor Portal link to begin this process *https://investorportal.boz.zm/* 

NOTE\* If you already have a CSD Account but have not yet activated your Investor Portal Account proceed to <u>Step 22 – Account Activation</u>

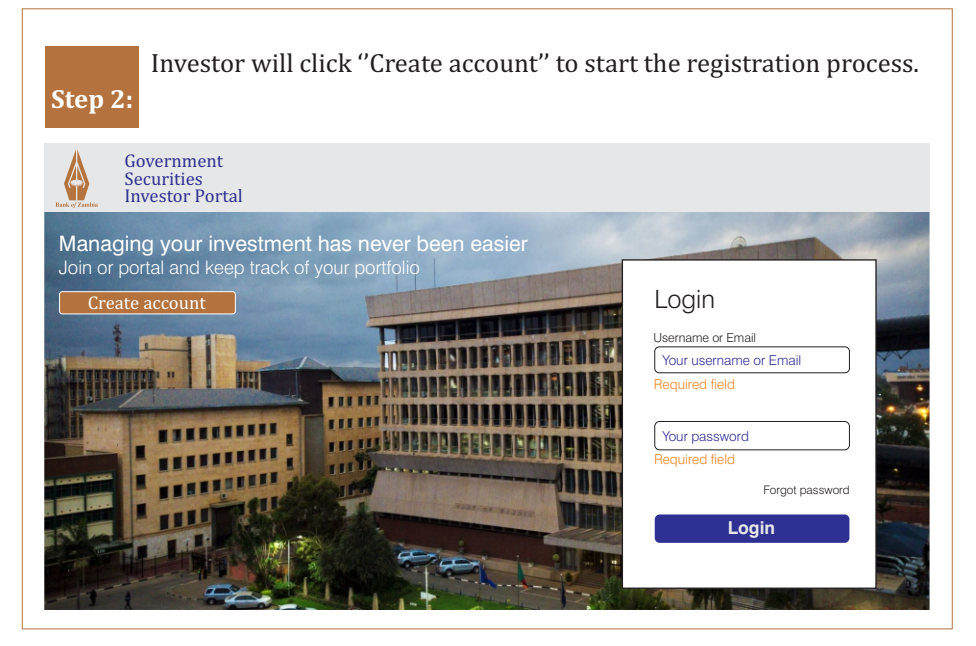

### Step 3:

Investor will input an email, username of choice (no space), password of choice, accept terms and conditions, and click "start registration".

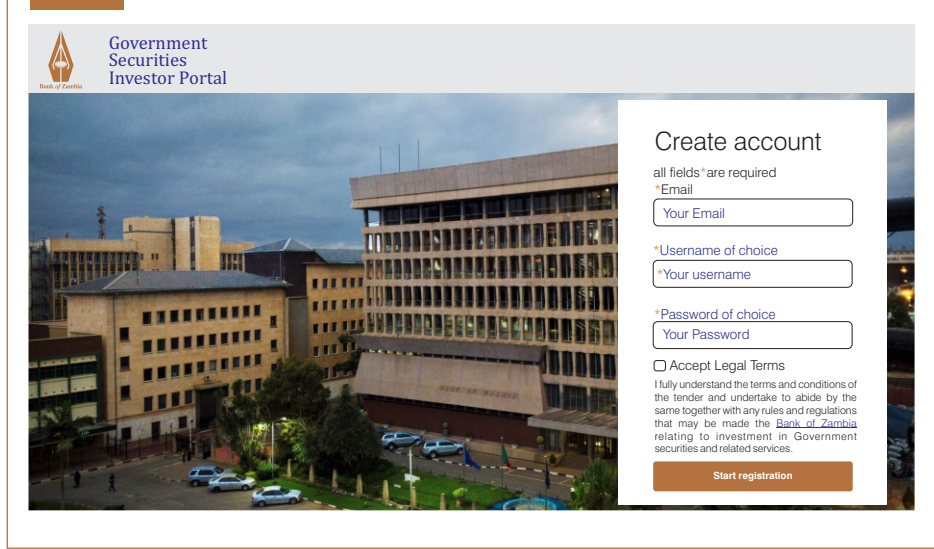

**Step 4:** Investor picks the user type "Physical Person" and inputs required information on the details page (Name, birth date, gender, identifier, Citizen number or NRC number with slashes, residency, Country, and TPIN as applicable).

| Details                         | Contact      | Settlement details Documen  |
|---------------------------------|--------------|-----------------------------|
| Details                         | -            |                             |
| all fields with*are required    |              |                             |
| *User type                      |              |                             |
| Physical person                 |              | ]                           |
| Physical person<br>Legal entity |              | *Last name (as shown on ID) |
| Given names (as shown on ID)    |              | Last name (as shown on ID)  |
| *Gender                         |              | *Birth date                 |
| Male                            | Female       | year month day              |
| *Citizenship number             |              |                             |
| citizenship number              |              | ]                           |
| *Resident status                |              | *Country                    |
| Besident                        | Non-Resident | Zambia                      |

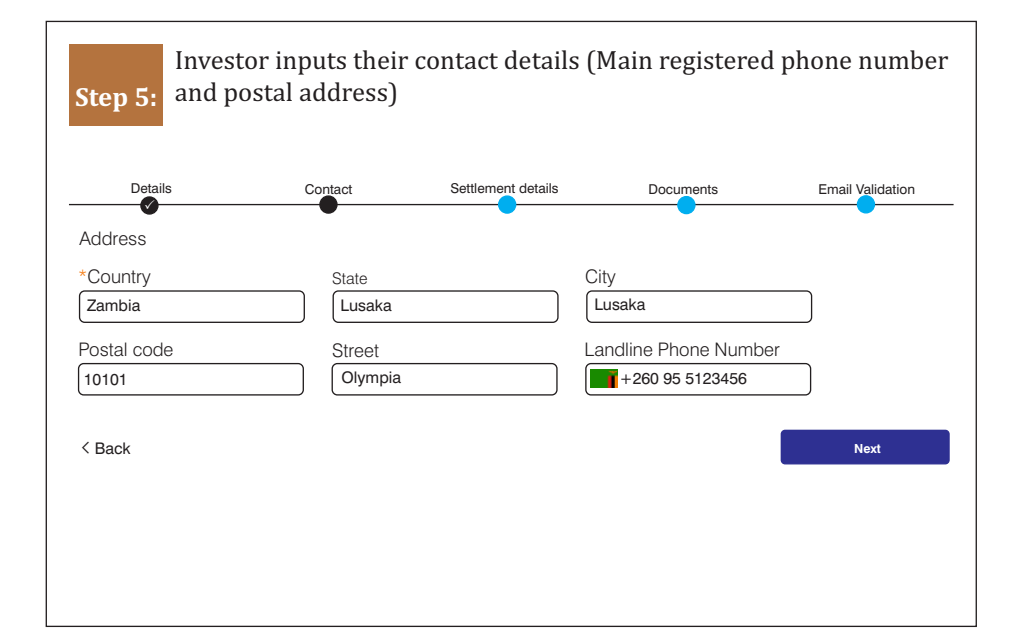

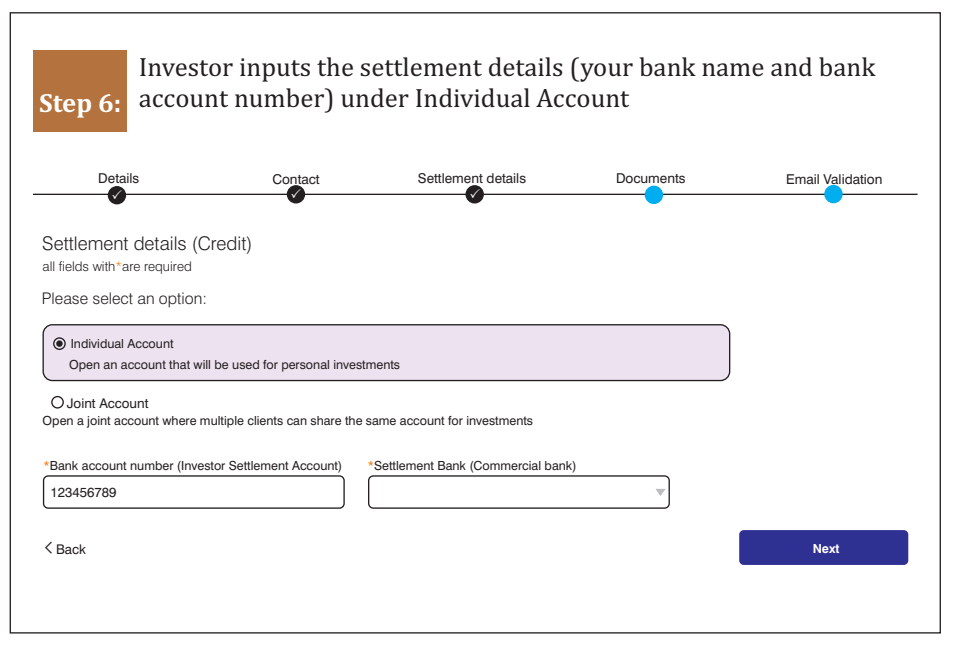

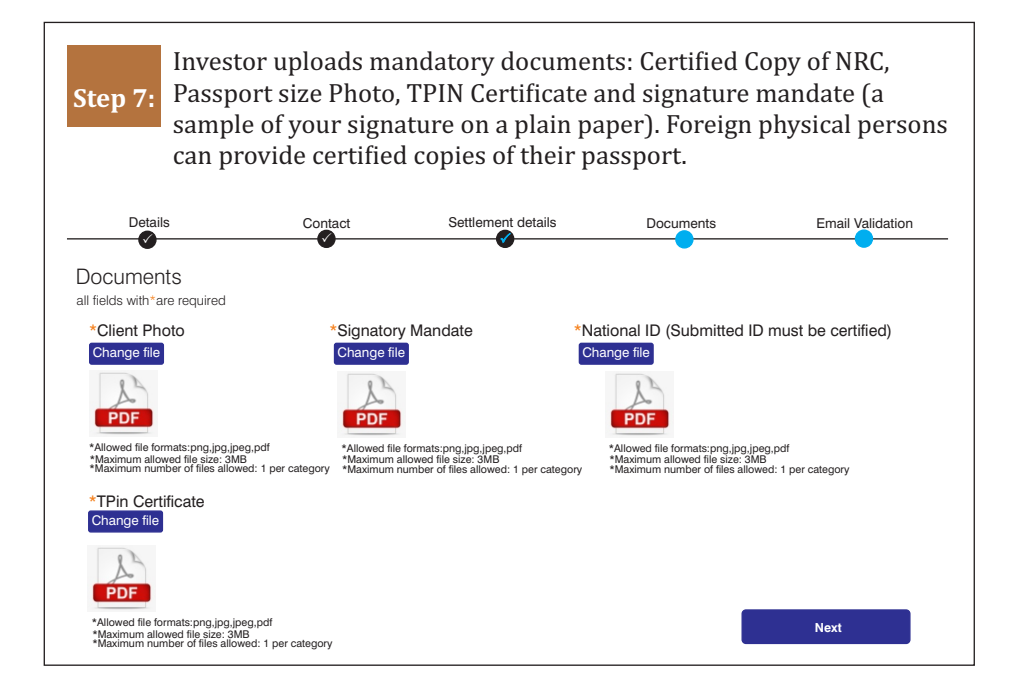

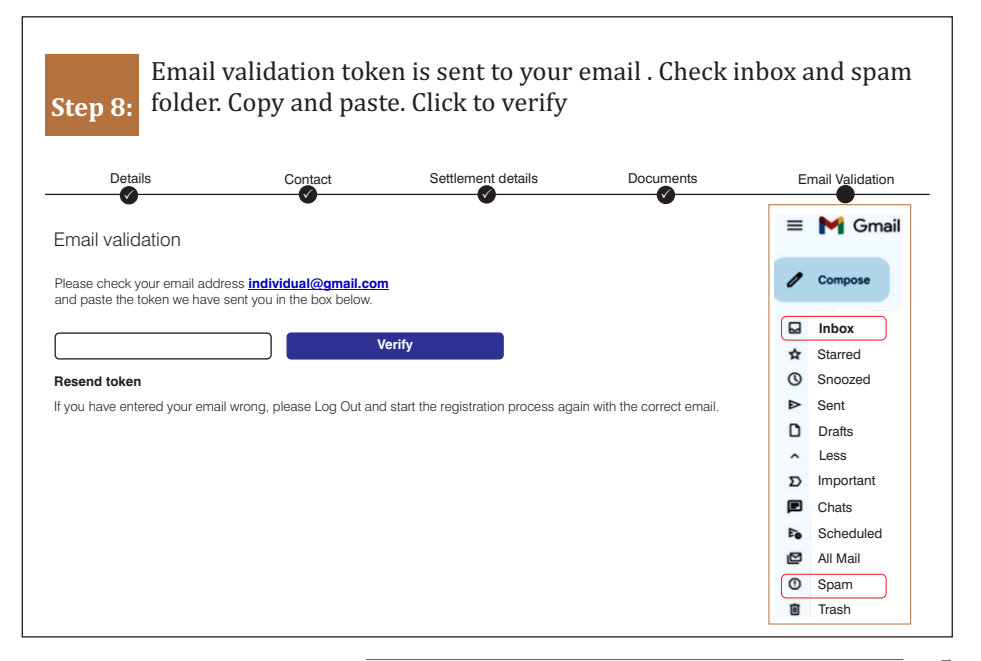

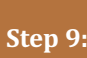

You have successfully completed your application which is then sent Step 9: to Bank of Zambia and your commercial bank for processing. It takes up to 48hrs for the account to be approved.

| Success<br>Success<br>You will be redirected to the login page in 3 seconds<br>Or go to the login page now<br>Close |                                                                                      |
|----------------------------------------------------------------------------------------------------|--------------------------------------------------------------------------------------|
| Success<br>You will be redirected to the login page in 3 seconds<br>Or go to the login page now<br>Close            |                                                                                      |
| You will be redirected to the login page in 3 seconds<br>Or go to the login page now<br>Close                       | Success                                                                              |
| Close                                                                                                    | You will be redirected to the login page in 3 seconds<br>Or go to the login page now |
|                                                                                                    | Close                                                                                |
|                                                                                                    |                                                                                      |
|                                                                                                    |                                                                                      |

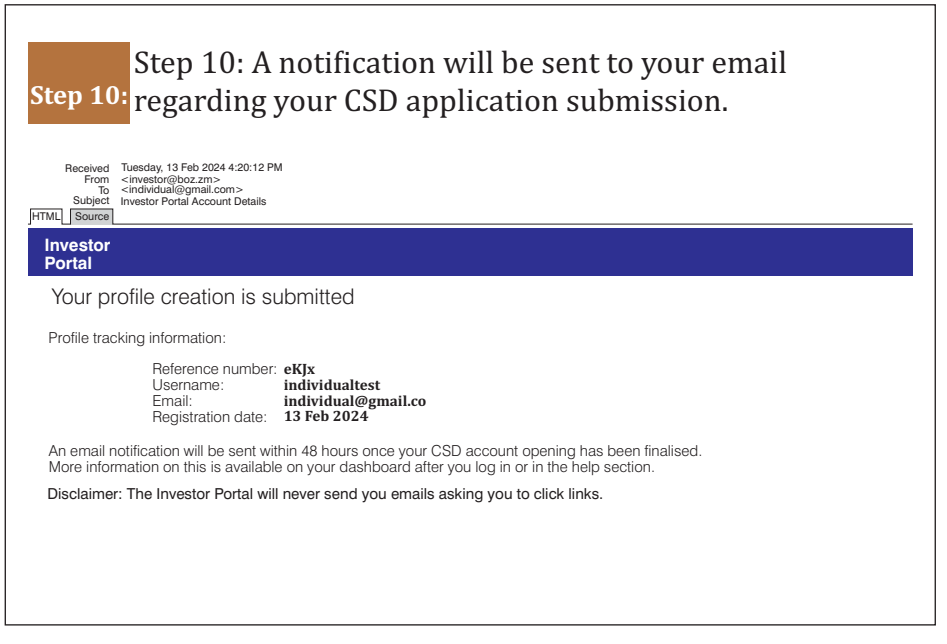

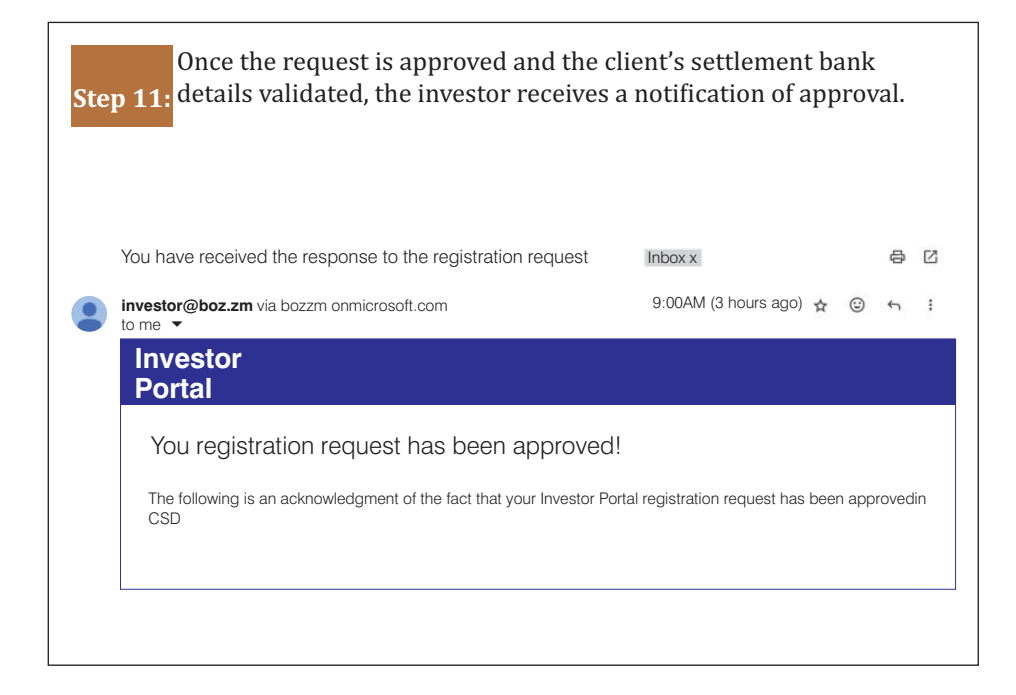

### Joint Account Creation

Step 12:

Log into the CSD investor portal using the username/email and password.

- Creation of an individual account is a pre-requisite to creation of a joint account in the investor portal.
- Investor follows step 1-11 for individual account registration in the investor portal.

### Login

Username or email

Your username or email

Password

Your password

Forgot password

Log in

Investor clicks the settings for settlement details and selects add Step 13: joint account.

| Status        |
|---------------|
| Vaiting to be |
| Save          |
|               |
|               |
|               |
|               |
|               |

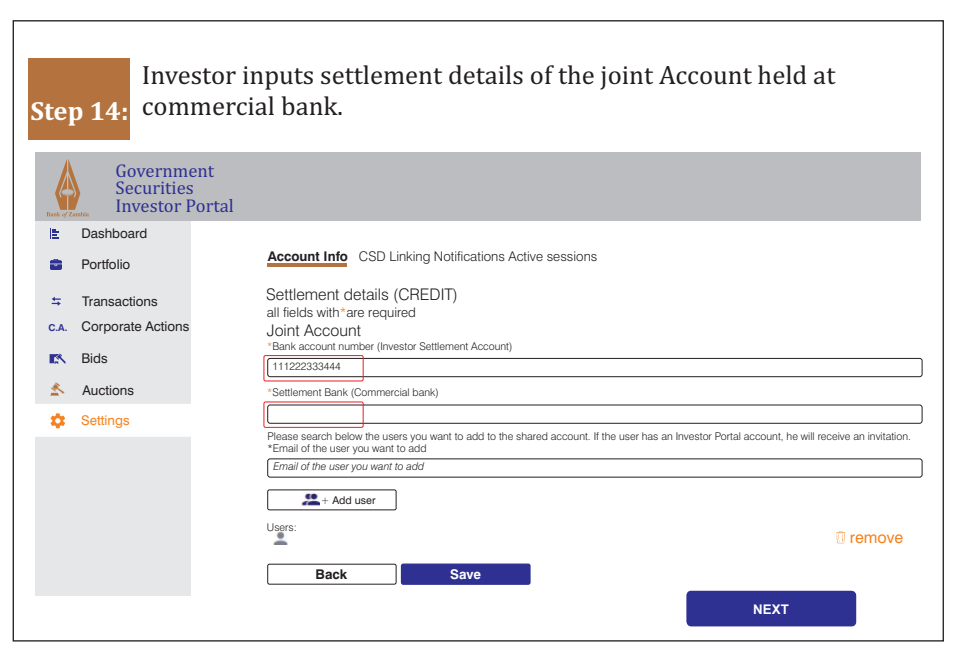

Investor inputs email address of the jointees (Joint account holders) Step 15: and clicks "Add user" and "SAVE".

| Bank of 2 | Government<br>Securities<br>Investor Portal |                                                                                                    |
|-----------|---------------------------------------------|----------------------------------------------------------------------------------------------------|
| IE.       | Dashboard                                   | Account Info CSD Linking Notifications Active sessions                                                                                             |
|           | Portfolio                                   |                                                                                                    |
| \$        | Transactions                                | Settlement details (CREDIT)<br>all fields with*are required                                                                                        |
| C.A.      | Corporate Actions                           | Joint Account                                                                                                    |
| <b></b>   | Bids                                        | *Bank account number (Investor Settlement Account) 123456789                                                                                       |
| 4         | Auctions                                    | *Settlement Bank (Commercial bank)                                                                                                    |
|           | Settings                                    | Please select an option                                                                                                    |
|           | g-                                          | Please search below the users you want to add to the shared account.<br>If the user has an Investor Portal account, he will receive an invitation. |
|           |                                             | *Email of the user you want to add                                                                                                    |
|           |                                             | Individual@gmail.com                                                                                                    |
|           |                                             | + Add user                                                                                                    |
|           |                                             | Users:                                                                                                    |
|           |                                             | Back Save                                                                                                    |
|           |                                             |                                                                                                    |
|           |                                             |                                                                                                    |
|           |                                             |                                                                                                    |

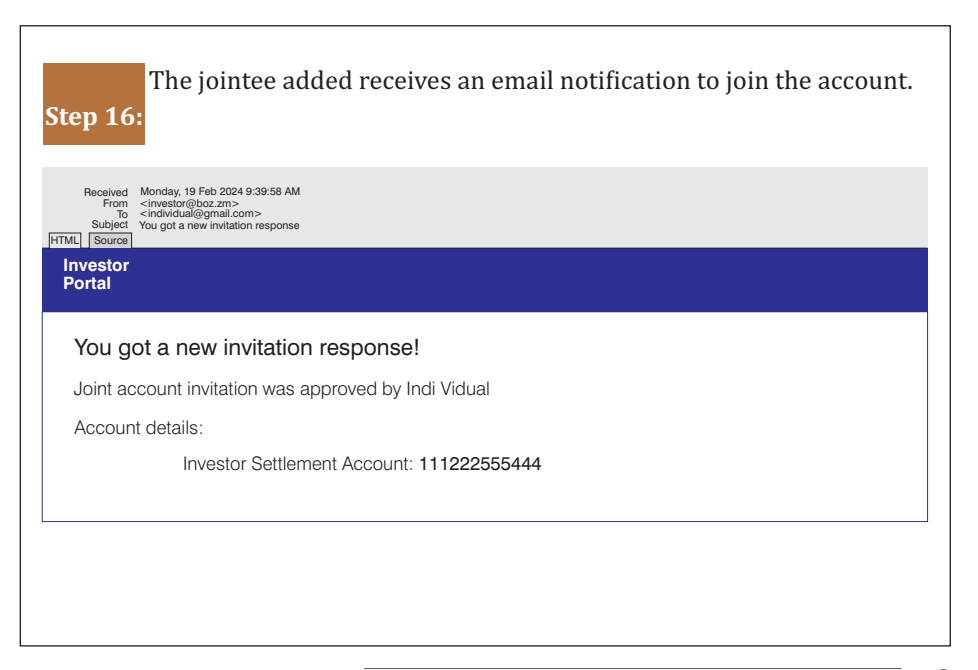

The jointee investor logs into their Investor Portal account and Step 17: clicks on invitation message received.

| Bank of Zar | Governme<br>Securities<br>Investor F | ortal          |  |
|-------------|--------------------------------------|----------------|--|
| 1=          | Dashboard                            |                |  |
| •           | Portfolio                            | Total Holdings |  |
| \$          | Transactions                         |                |  |
| C.A.        | Corporate Actions                    |                |  |
| <b>1</b> 28 | Bids                                 |                |  |
| ≛.          | Auctions                             |                |  |
| ۰           | Settings                             |                |  |
|             |                                      |                |  |
|             |                                      |                |  |
|             |                                      |                |  |
|             |                                      |                |  |
|             |                                      |                |  |
|             |                                      |                |  |

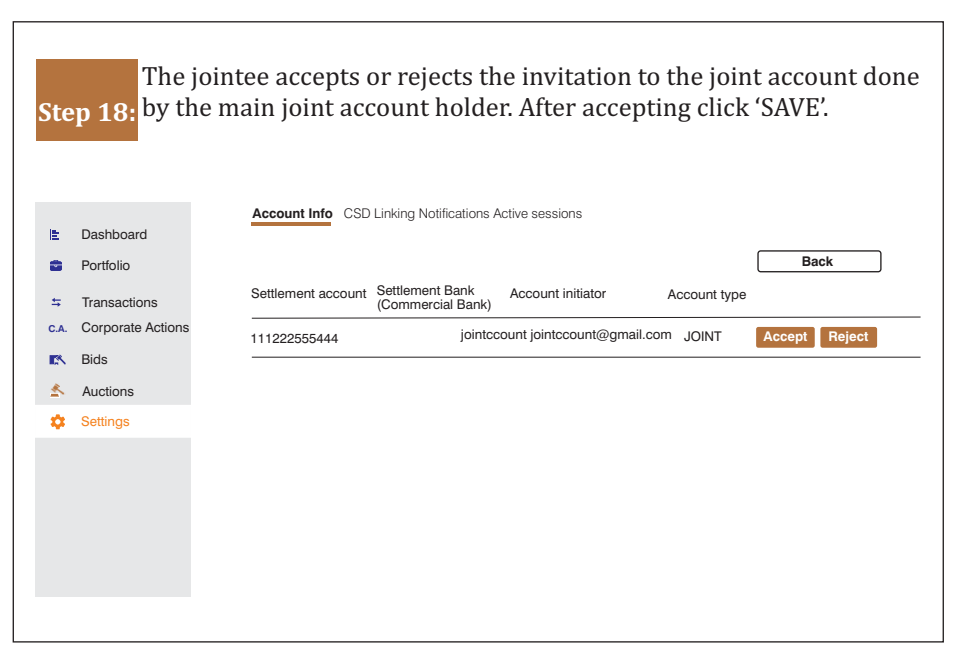

Once accepted, the settlement details go to the investor's settlement Step 19: bank for approval.

| Bank of Zar | Government<br>Securities<br>Investor Portal |                    |                                      |                          |              |          |
|-------------|---------------------------------------------|--------------------|--------------------------------------|--------------------------|--------------|----------|
| it.         | Dashboard<br>Portfolio                      | Account Info CSD   | Linking Notifications A              | active sessions          | _            |          |
| ⇔           | Transactions<br>Corporate Actions           | Settlement account | Settlement Bank<br>(Commercial Bank) | Account initiator        | Account type | Back     |
| <b>*</b>    | Bids                                        | 1112225555444      | jointcco                             | unt jointccount@gmail.cc | om JOINT     | Approved |
| \$          | Settings                                    |                    |                                      |                          |              |          |
|             |                                             |                    |                                      |                          |              |          |
|             |                                             |                    |                                      |                          |              |          |
|             |                                             |                    |                                      |                          |              |          |
|             |                                             |                    |                                      |                          |              |          |

| Step 20: | ee clicks '      | SAVE'.              |                                     |            |                    |
|----------|------------------|---------------------|-------------------------------------|------------|--------------------|
| Gettings | Add individual a | count Add Joint acc | ount                                |            |                    |
|          | Reference        | Bank account number | Settlement Bank (Commercial<br>Bank | Туре       | Status             |
|          | CSDIP45501027    |                     |                                     | Individual | Active             |
|          | IP37362249       |                     |                                     | Joint      | Waiting to be sent |
|          | Event history    |                     |                                     |            | Save               |
|          |                  |                     |                                     |            |                    |
|          |                  |                     |                                     |            |                    |
|          |                  |                     |                                     |            |                    |
|          |                  |                     |                                     |            |                    |
|          |                  |                     |                                     |            |                    |
|          |                  |                     |                                     |            |                    |
|          |                  |                     |                                     |            |                    |

# Step 21: Legal Entity/ Corporate Account Creation

Follow steps 1-3 as above and select legal entity on step 4. Proceed with the prompts to fill in details. You need the following documents for a legal entity:

- A Certificate of Incorporation or registration
- An application letter addressed to Director Financial Markets to open a CSD account
- A signature mandate or specimen of all signatories
- T-PIN certificate
- A company logo (optional)

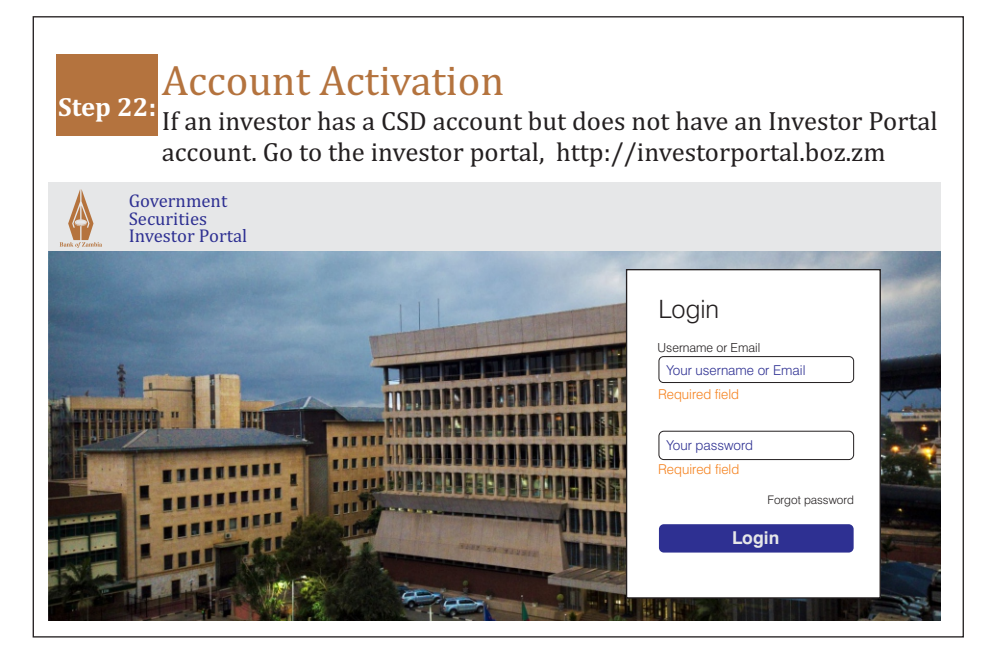

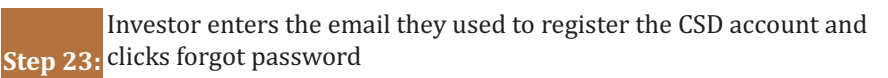

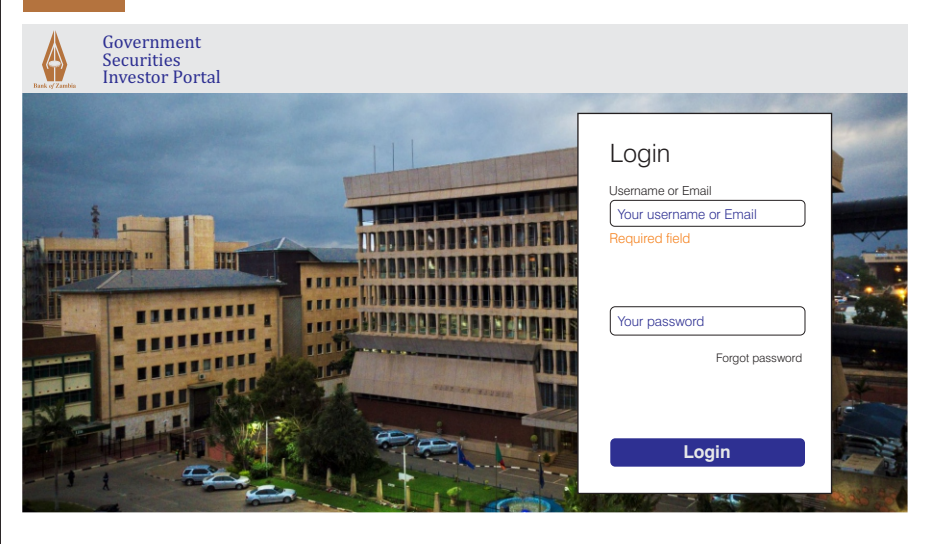

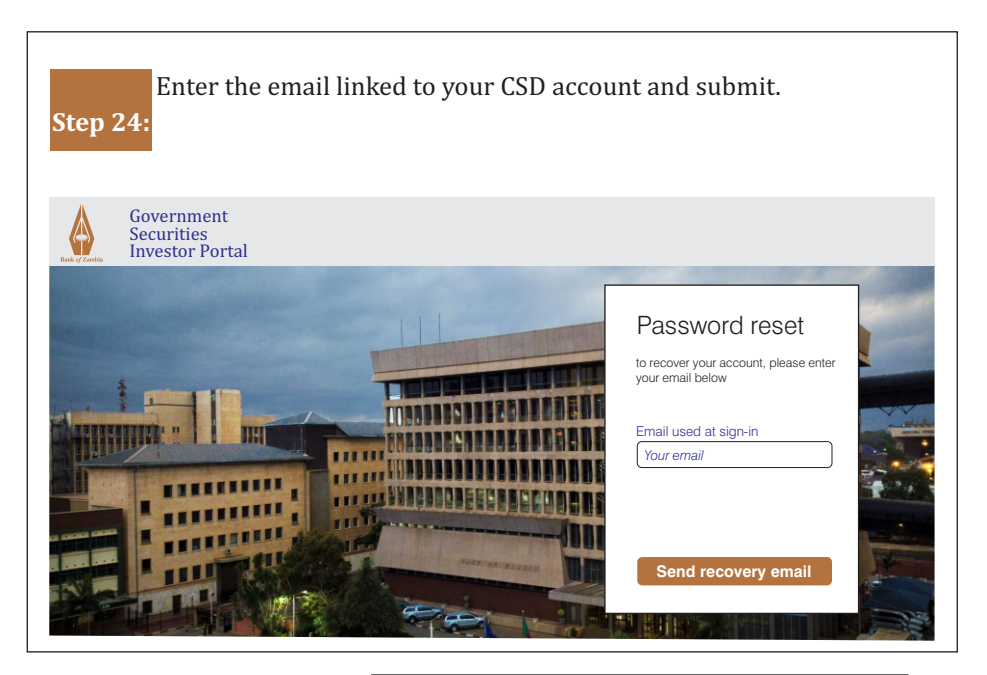

You will receive a two-factor authentication code in your registered Step 25: email which you will copy and paste from the email to investor portal.

|   | Compose   | Welcome to Government Securities Investor Portal<br>To complete the password reset process, please use the token below along with the new password |
|---|-----------|----------------------------------------------------------------------------------------------------|
|   | Inbox     | If you haven't initialised the password reset process on our application please ignore this email.                                                 |
|   | Starred   |                                                                                                    |
| 9 | Snoozed   | Password reset token:                                                                                                    |
| > | Sent      | NARROEVERVE                                                                                                    |
| ) | Drafts    | 14468CEVQI15                                                                                                    |
|   | Less      | Copy and paste the token above manually.                                                                                                    |
| > | Important |                                                                                                    |
|   | Chats     |                                                                                                    |
| • | Scheduled |                                                                                                    |
| 3 | All Mail  |                                                                                                    |
| D | Spam      |                                                                                                    |
| Û | Trash     |                                                                                                    |

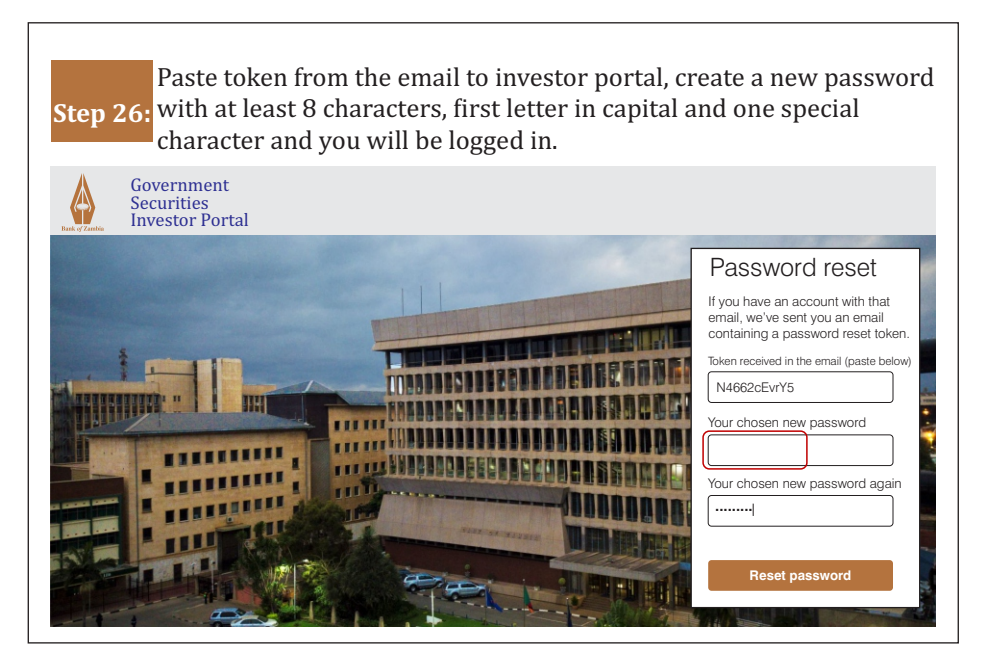

## Account Updates

In the event that your account application is rejected and are required to update your account. You need to follow the steps below.

To make modifications to the account after rejection of the application (when the fields and save buttons are greyed out)

- Go to settings
- Click on the settlement details that were rejected, a pop-up window will come up.
- Click on the modification button below and save.
- Go to the fields that need modification (were greyed out) and make the amendments once completed save.

### Updating physical address

- Go to settings
- Actual address and phone number
- Update your full residential address (plot or house number) under the street and add your phone number under the landline field.

### Waiting to be sent status.

When you get a 'waiting to be sent status' on your CSD application please follow the steps below:

- Go to settings
- Click 'Waiting to be sent'
- Click on the settlement details that were rejected, a pop-up window will come up.
- Click on the modification button below and save.

# Auctions

- Government securities auctions are held on a regular basis. Currently Treasury bills auctions are held **every two weeks** while Government bond auctions are **held once every month.**
- **Competitive Bids** are bids with face value from **K500,000 and above**.
- Non Competitive Bids are bids with face value from K1,000 to K499,999.
- Investors should refer to the invitation notice for the time the auctions are available. on the Investor Portal for bidding. Bids submitted outside the stipulated time will be rejected by the system.
- Bidding opens on Monday in the week of auction.
- Deadline of auction is 16 hours a day before the date of the auction.

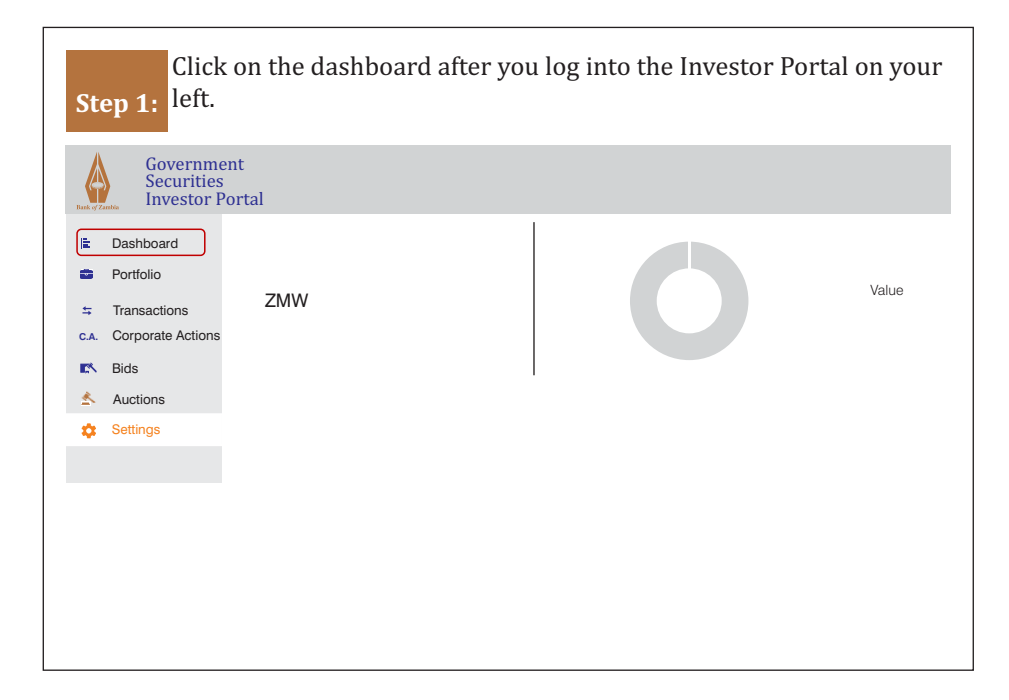

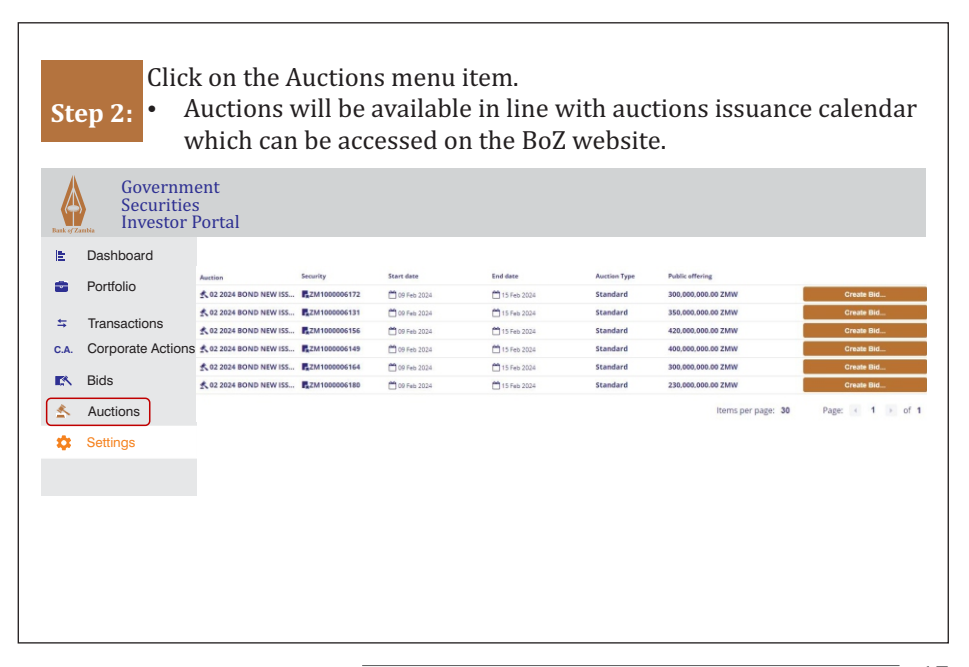

Step 3:Click on create bid tab against the selected security and a 'Place New

| 2   | Dashboard         |                        |              |               |               |              |                    |            |
|-----|-------------------|------------------------|--------------|---------------|---------------|--------------|--------------------|------------|
|     | Portfolio         | Auction                | Security     | Start date    | End date      | Auction Type | Public offering    |            |
|     |                   | A 02 2024 BOND NEW ISS | ZM1000006172 | 🗂 09 Feb 2024 | 🗂 15 Feb 2024 | Standard     | 300,000,000.00 ZMW | Create Bid |
| Ŧ   | Iransactions      | A 02 2024 BOND NEW ISS | ZM1000006131 | 1 09 Feb 2024 | 15 Feb 2024   | Standard     | 350,000,000.00 ZMW | Create Bid |
| .A. | Corporate Actions | A 02 2024 BOND NEW ISS | ZM1000006156 | 🗂 09 Feb 2024 | 🗂 15 Feb 2024 | Standard     | 420,000,000.00 ZMW | Create Bid |
|     |                   | A 02 2024 BOND NEW ISS | ZM1000006149 | 🗂 09 Feb 2024 | 🛗 15 Feb 2024 | Standard     | 400,000,000.00 ZMW | Create Bid |
|     | Bids              | A 02 2024 BOND NEW ISS | ZM1000006164 | 🗂 09 Feb 2024 | 15 Feb 2024   | Standard     | 300,000,000.00 ZMW | Create Bid |
| R   | Auctions          | ★ 02 2024 BOND NEW ISS | ZM1000006180 | 🗂 09 Feb 2024 | 15 Feb 2024   | Standard     | 230,000,000.00 ZMW | Create Bid |
|     |                   |                        |              |               |               |              |                    |            |

| BID       Type<br>o COMPETITIVE         Image: Image: Ima | BID       Type<br>• COMPETITIVE<br>• NON-COMPETITIVE          Face Value Amount       Accepted non competitive range: 1,000 - 499,999.00<br>Bidding increments: 1<br>Norminal value: 1.00          Account number       Isolation of the tender and undertake to abide by the same together with any rules and<br>regulations that may be made by the <u>Bank of Zambia</u> relating to investment in Government securities and related services         Image: Accept Legal Terms         Image: Accept Legal Terms |     | ZM3000011517 Discount<br>14 2024 TREASURY BILL                                                                                                    | 19 Feb 2024, 08:15 → 12 Feb 2024,<br>Public offering: ZMW 470,000,0                                                         |
|----------------------------------------------------------------------------------------------------|----------------------------------------------------------------------------------------------------|-----|----------------------------------------------------------------------------------------------------|----------------------------------------------------------------------------------------------------|
| Accept Legal Terms                                                                                                    | Korminal value: 1.00      Account number      Account number      Account and the terms      Ifully understand the terms and conditions of the tender and undertake to abide by the same together with any rules and     regulations that may be made by the <u>Bank of Zambia</u> relating to investment in Governent securities and related services      Accept Legal Terms      Accept Legal Terms                                                                                                    | BID | Type<br>o COMPETITIVE<br>NON-COMPETITIVE<br>Face Value Amount<br>499,999                                                                                  | Accepted non competitive range: 1,000 - 499,999.00<br>Bidding increments: 1                                                 |
| Accept Legal Terms                                                                                                    | Accept Legal Terms<br>I fully understand the terms and conditions of the tender and undertake to abide by the same together with any rules and<br>regulations that may be made by the <u>Bank of Zambia</u> relating to investment in Government securities and related services Accept Legal Terms                                                                                                    |     | Account number                                                                                                    | Norminai value: 1.00                                                                                                    |
| I fully understand the terms and conditions of the tender and undertake to abide by the same together with any rules a<br>regulations that may be made by the <u>Bank of Zambia</u> relating to investment in Goverment securities and related servic                                                                                                    | Accept Legal Terms                                                                                                    |     | Accept Legal Terms<br>I fully understand the terms and conditions of the tender and<br>regulations that may be made by the <u>Bank of Zambia</u> relating | undertake to abide by the same together with any rules and<br>g to investment in Goverment securities and related services. |

| 📕 ZN | 13000011517 Discount<br>2024 TREASURY BILL                                                                                | 19 Feb 2024, 08:15 → 11 Feb 2024<br>Public offering: ZMW 470,000                                                                                    |
|------|----------------------------------------------------------------------------------------------------|----------------------------------------------------------------------------------------------------|
|      | Time                                                                                                    |                                                                                                    |
| BID  | ©COMPETITIVE                                                                                                    |                                                                                                    |
|      | Face Value Amount                                                                                                    | Accepted non competitive range: 1,000 - 499,999.00<br>Bidding increments: 1<br>Norminal value: 1.00                                                 |
|      | Account number                                                                                                    |                                                                                                    |
|      | Accept Legal Terms<br>I fully understand the terms and conditions of the<br>regulations that may be made by the Bank of Z | he tender and undertake to abide by the same together with any rules an<br>ambia relating to investment in Goverment securities and related service |
|      | Accept Legal Terms<br>The funds being invested for the purchase of the<br>Prohibition and Prevention of Money Launderin   | e above Treasury Bill/Bond are not proceeds of crime as defined by the<br>g Act of 2001.                                                            |
|      | Accept Legal Terms<br>By submitting this bid, I authorise my settlemer<br>securities and further debit the funds once my  | t bank to place a lien on my account for the cost amount of purchasing bid is succesful.                                                            |

| Step   | Select your commercial bank account from the drop down menu.<br>6:                                                                                                    |
|--------|----------------------------------------------------------------------------------------------------|
|        | Image: Second state         Image: Second state         Image: Second state |
|        | Type<br>OCOMPETITIVE<br>NON-COMPETITIVE                                                                                                    |
| *<br>• | Face Value Amount     Accepted non competitive range: 1,000 - 499,999.00       Bidding increments: 1     Norminal value: 1.00                                                                                                    |
| -      | Account number Account number Account Legal Terms I fully understand the terms and conditions of the tender and undertake to abide by the same together with any rules and regulations that may be made by the Bank of Zambia relating to investment in Government securities and related services.                                                                                                    |
|        | Accept Legal Terms<br>The funds being invested for the purchase of the above Treasury Bill/Bond are not proceeds of crime as defined by the<br>Prohibition and Prevention of Money Laundering Act of 2001.                                                                                                    |
|        | <ul> <li>Accept Legal Terms</li> <li>By submitting this bid, I authorise my settlement bank to place a lien on my account for the cost amount of purchasing the securities and further debit the funds once my bid is succesful.</li> </ul>                                                                                                    |

| 4 2024 TREASURY BILL                                                                                        | Public offering: ZMW 470,000,000                                                                   |
|----------------------------------------------------------------------------------------------------|----------------------------------------------------------------------------------------------------|
| (BD) Type                                                                                                   |                                                                                                    |
|                                                                                                    |                                                                                                    |
| Face Value Amount                                                                                           | Accepted non competitive range: 1,000 - 499,999.00<br>Bidding increments: 1<br>Norminal value: 100 |
| Account number                                                                                              |                                                                                                    |
| Accept Legal Terms                                                                                          | ar and undertake to ahide by the same tonether with any rules and                                  |
| regulations that may be made by the <u>Bank of Zambia</u> n                                                 | elating to investment in Government securities and related services.                               |
| Accept Legal Terms<br>The funds being invested for<br>Prohibition and Prevention of Money Laundering Act of | e Treasury Bill/Bond are not proceeds of crime as defined by the f 2001.                           |
| Accept Legal Terms<br>By submitting this bid. Lauthorize my settlement bank to                              | to place a liep on my account for the cost amount of purchasing the                                |

| Step       | Place Bid!<br>8:                                                                                                    |                                                                                                    |
|------------|----------------------------------------------------------------------------------------------------|----------------------------------------------------------------------------------------------------|
| l <b>≞</b> | ZM3000011517 Discount                                                                                                    | 🛗 19 Feb 2024, 08:15 🌗 🛗 21 Feb 2024, 16:0                                                                                              |
|            | 4 04 2024 TREASURY BILL                                                                                                    | Public offering: ZMW 470,000,000.0                                                                                                    |
| C.A. (E    | Type<br>BD COMPETITIVE<br>• NON-COMPETITIVE                                                                                                    |                                                                                                    |
| &<br>≎     | Face Value Amount                                                                                                    | Accepted non competitive range: 1,000 - 499,999.00<br>Bidding increments: 1<br>Norminal value: 1.00                                     |
|            | Account number                                                                                                    |                                                                                                    |
| -          | Accept Legal Terms<br>I fully understand the terms and conditions of the tender<br>regulations that may be made by the <u>Bank of Zambia</u> re | r and undertake to abide by the same together with any rules and<br>elating to investment in Goverment securities and related services. |
|            | Accept Legal Terms<br>The funds being invested for the purchase of the above<br>Prohibition and Prevention of Money Laundering Act of           | Treasury Bill/Bond are not proceeds of crime as defined by the 2001.                                                                    |
|            | Accept Legal Terms<br>By submitting this bid, I authorise my settlement bank t<br>securities and further debit the funds once my bid is su      | o place a lien on my account for the cost amount of purchasing the ccesful.                                                             |

| Did Discoment            | Confirm                                         |
|--------------------------|-------------------------------------------------|
| Are you sure you want to | o place the bid with the following information? |
| Auction                  | 02 2024 BOND NEW ISSUE _ ZM1000006172           |
| ISIN                     | ZM100006172                                     |
| Security type            | Coupon                                          |
| Bid type                 | Competitive                                     |
| Face value amount        | 10,000,000.00                                   |
| Rate                     | 10                                              |
|                          |                                                 |
|                          |                                                 |

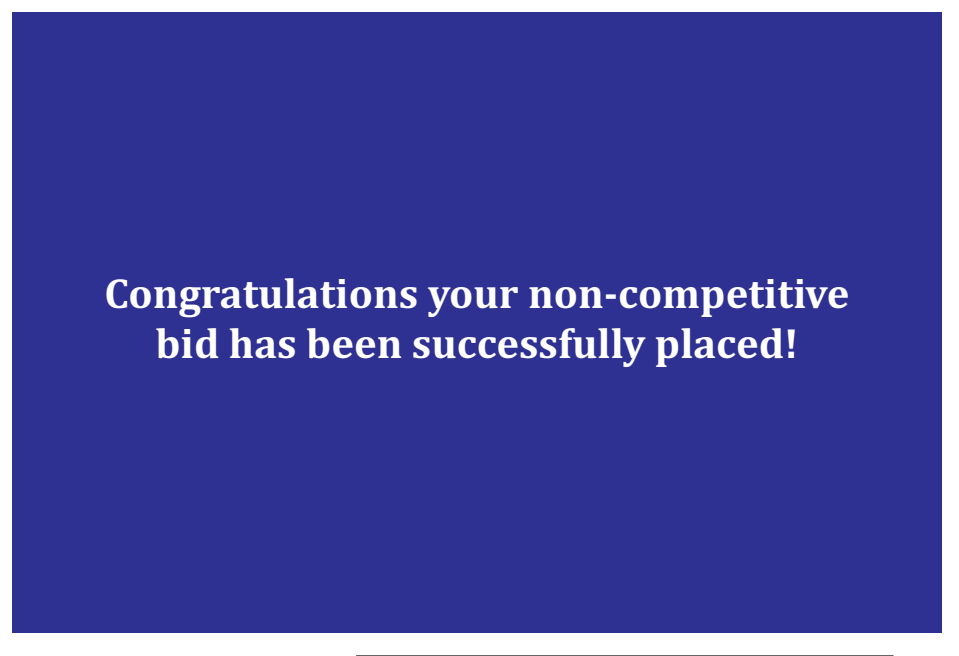

| Place new bid           | Cancel             |
|-------------------------|--------------------|
| ZM1000006172 COUPON     | 19 Feb 2024, 08:15 |
| BID Type<br>COMPETITIVE |                    |

| (BID) | Туре                                   |                                                                                                    |
|-------|----------------------------------------|----------------------------------------------------------------------------------------------------|
| 4     | © COMPETITIVE                          |                                                                                                    |
|       | O NON-COMPETITIVE<br>Face value Amount |                                                                                                    |
|       | Face value Amount                      | Accepted competitive range: 500,000 - 300,000,000.00<br>Bidding increments: 1<br>Normial value: 1 00 |
|       |                                        |                                                                                                    |
|       | Rate                                   | Accepted rate range: 0.0001 - 100.00                                                                 |
|       | Hate                                   | Rate increments: 0.000                                                                               |
|       | Account number                         |                                                                                                    |
|       | Please select an option                |                                                                                                    |
|       | Accept Legal Terms                     |                                                                                                    |
|       |                                        |                                                                                                    |

Step 11:

Fill in desired rate in "Yield" field (applicable only to Competitive bid option).

| Step 12: | Select your commercial bank a<br>Account number.              | ccount details in option under                                                                                             |  |
|----------|---------------------------------------------------------------|----------------------------------------------------------------------------------------------------|--|
| BID      | Type  Competitive                                             |                                                                                                    |  |
|          | O NON-COMPETITIVE     Face value Amount     Face value Amount | Accepted competitive range: <b>500,000 - 300,000,000.00</b><br>Bidding increments: <b>1</b><br>Norminal value: <b>1.00</b> |  |
|          | Rate Rate                                                     | Accepted rate range: 0.0001 - 100.00<br>Rate increments: 0.000                                                             |  |
|          | Account number<br>Please select an option                     |                                                                                                    |  |
|          | Accept Legal remis                                            |                                                                                                    |  |

| Step 13: | Accept "Legal", "Fund" and "Debit" terms by checking the boxes.                                                                                                    |
|----------|----------------------------------------------------------------------------------------------------|
|          | 13000011517 Discount         19 Feb 2024, 08:15         121 Feb 2024, 16:0           2024 TREASURY BILL         Public offering: ZMW 470,000,000.0                                                                                                    |
|          | Type<br>© COMPETITIVE<br>• NON-COMPETITIVE                                                                                                    |
|          | Face value Amount         Accepted competitive range: 500,000 - 300,000,000.00           Bidding increments: 1         Norminal value: 1.00                                                                                                    |
|          | <ul> <li>ABcept Legal Terms         fully understand the terms and conditions of the tender and undertake to abide by the same together with any rules and         egulations that may be made by the <u>Bank of Zambia</u> relating to investment in Goverment securities and related services.     <li>Accept Legal Terms         Inse funds being invested for the purchase of the above Treasury Bill/Bond are not proceeds of crime as defined by the         rohibition and Prevention of Money Laundering Act of 2001.     </li> </li></ul> |
|          | Accept Legal Terms<br>3y submitting this bid, I authorise my settlement bank to place a lien on my account for the cost amount of purchasing the<br>securities and further debity the funds once my bid is succesful.                                                                                                    |

| Bid Placement           | Confirm                                          | C |
|-------------------------|--------------------------------------------------|---|
| Are you sure you want t | to place the bid with the following information? |   |
| Auction                 | 02 2024 BOND NEW ISSUE _ ZM1000006172            |   |
| ISIN                    | ZM1000006172                                     |   |
| Security type           | Coupon                                           |   |
| Bid type                | Competitive                                      |   |
| Face value amount       | 10,000,000.00                                    |   |
| Rate                    | 10                                               |   |

## Congratulations your bid has been successfully placed!

### **Bid Tracking**

- Once your bid has been placed, it requires approval from your commercial bank, who will confirm that your funds are sufficient.
- After approval your bid will be placed in the auction.
- Ensure to track status of your bid application in the 'Bid Tab'

### **Bid Cancellation**

• Please contact your commercial bank if you wish to cancel your bid and place another one.

### **Bid Results**

- You can confirm status of your bid (Successful or Rejected) under Bids menu.
- You will see your new awarded security under portfolio statement.
- You can view a history of all the bids that you have submitted.

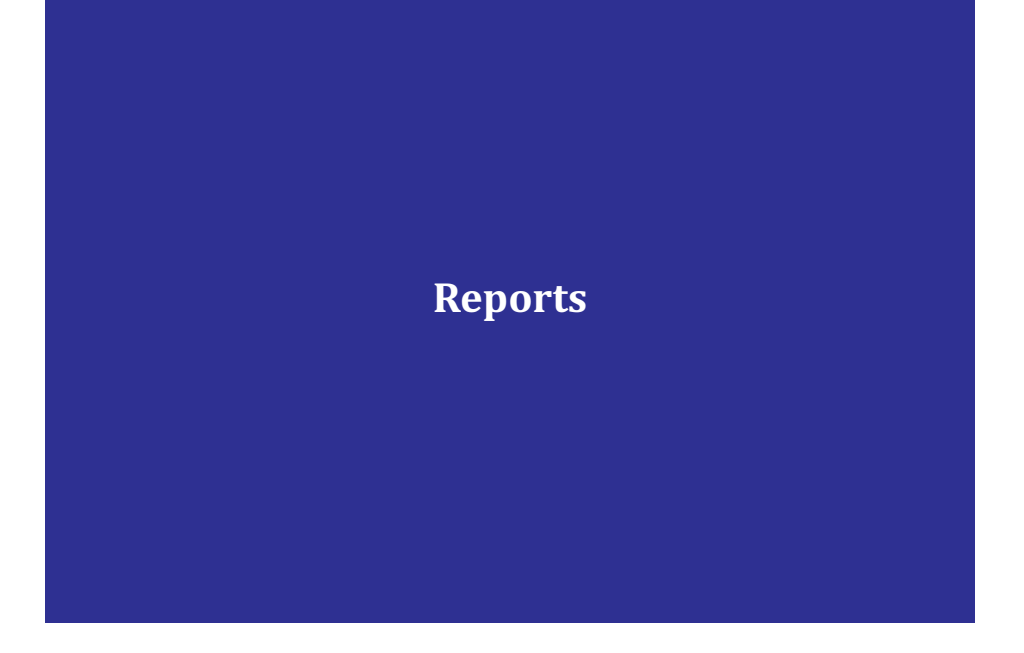

### Portfolio Statement

• You can access "Portfolio menu" where a list of securities held is displayed.

|            | Portfolio         | Portfolio      |                     |        |           | FILTERS . EXPOR   |
|------------|-------------------|----------------|---------------------|--------|-----------|-------------------|
| <u> </u>   | Portiolio         | ISIN           | Issuer              | Туре   | Quantity  | Face Value Amount |
| \$         | Transactions      | R PART05022024 | Ministry of Finance | Coupon | 2.500.000 | 2.500,000.00 ZMW  |
| C.A.       | Corporate Actions | R ZM100005695  | Ministry of Finance | Coupon | 200,000   | 200,000.00 ZMW    |
|            |                   | R 2M1000005661 | Ministry of Finance | Coupon | 50,000    | 50,000.00 ZMW     |
| 2          | Bids              |                |                     |        |           |                   |
| <u>*</u> . | Auctions          |                |                     |        |           |                   |
| ¢          | Settings          |                |                     |        |           |                   |
|            |                   |                |                     |        |           |                   |

## **Corporate Actions**

• You can check upcoming interest/coupon payments and maturities using the Corporate Actions tab.

| I | Dashboard            | Corporate Actions                |                      |        | □ Show closest corp<br>Show closest corp | orate actions per security<br>S ExPORT |
|---|----------------------|----------------------------------|----------------------|--------|------------------------------------------|----------------------------------------|
| 1 | Portfolio            | Upcoming                         | Past All             |        |                                          |                                        |
|   | Transactions         | less than<br>2 months from new   |                      |        |                                          |                                        |
| 6 | C.A. Corporate Actio | ONS 03 Apr 2024                  | <b>Z</b> M1000005695 | Coupon | Unperformed                              | suspended                              |
|   | Ҟ Bids               | 03 Apr 2024                      | <b>ZM1000005661</b>  | Coupon | Unperformed                              | suspended                              |
| : | Auctions             | 06 Aug 2024                      | PART05022024         | Coupon | Unperformed                              | suspended                              |
| ; | Settings             | 6 months from now<br>03 Oct 2024 | ZM1000005695         | Coupon | Unperformed                              | suspended                              |
|   |                      | 03 Oct 2024                      | <b>R</b> ZM100005661 | Coupon | Unperformed                              | suspended                              |
|   |                      | 9 months from now<br>05 Feb 2025 | PART05022024         | Coupon | Unperformed                              | suspended                              |
|   |                      | more than<br>a year from now     |                      |        |                                          |                                        |
|   |                      | 03 Apr 2025                      | ZM1000005661         | Coupon | Unperformed                              | suspended                              |
|   |                      |                                  |                      |        |                                          |                                        |
|   |                      |                                  |                      |        |                                          |                                        |
|   |                      |                                  |                      |        |                                          |                                        |

### Transactions

• You can check all transactions that have occurred on your account under transactions tab.

| Government<br>Securities<br>Investor Portal |  |
|---------------------------------------------|--|
| E Dashboard                                 |  |
| <ul> <li>Portfolio</li> </ul>               |  |
| ⊊ Transactions                              |  |
| C.A. Corporate Actions                      |  |
| 🛧 Auctions                                  |  |
| Settings                                    |  |
|                                             |  |

### **CONTACT DETAILS**

### **Government Securities Unit**

Financial Markets Department P. O. Box 30080 LUSAKA

Tel: +260 211 399 399/399300 Email: Government.securities@boz.zm https://investorportal.boz.zm https://www.boz.zm

### **Government Securities Unit**

Financial Markets Department P. O. Box 71511 NDOLA

Tel: +260 212 399 600 Email: Government.securities@boz.zm https://investorportal.boz.zm https://www.boz.zm